604E 77000 MB3544E2-1 (Edition 1)

Copyright © 2014 by Fuji Xerox Co., Ltd.

Fuji Xerox Co., Ltd.

JB466001-00

September 2014

Printed in Vietnam

DocuPrint P225 db

# Quick Setup Guide

#### Unpack the machine and check the components

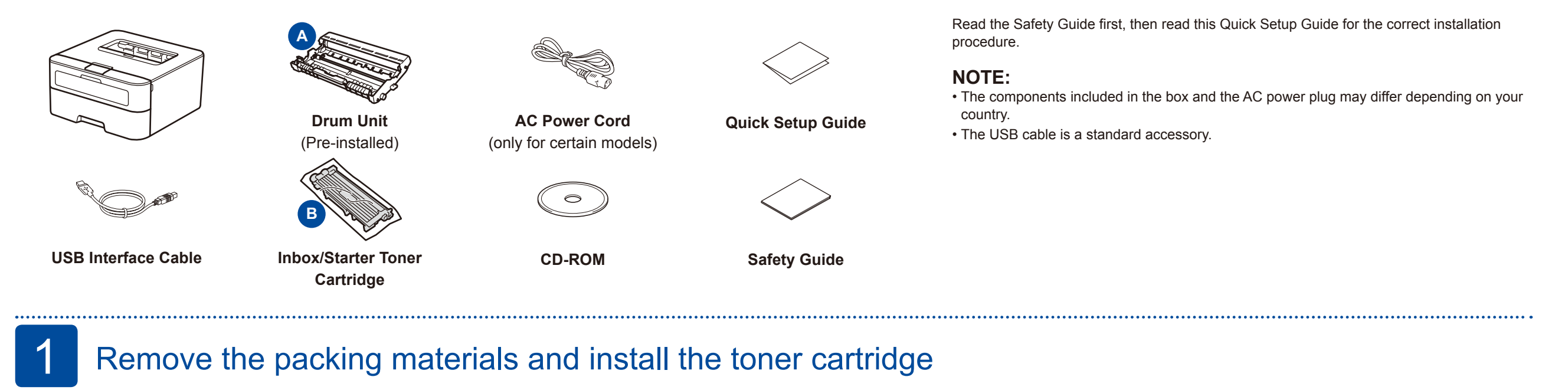

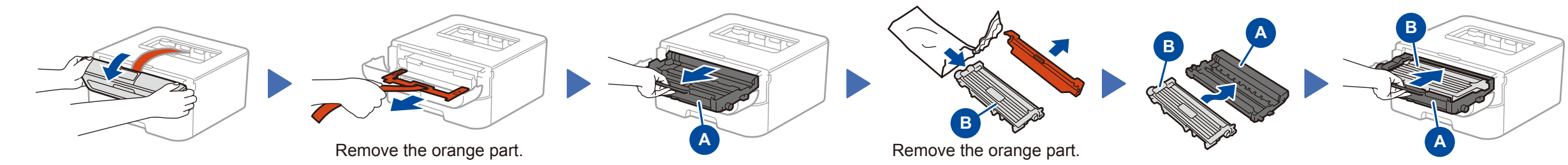

## 2 Load paper in the paper tray

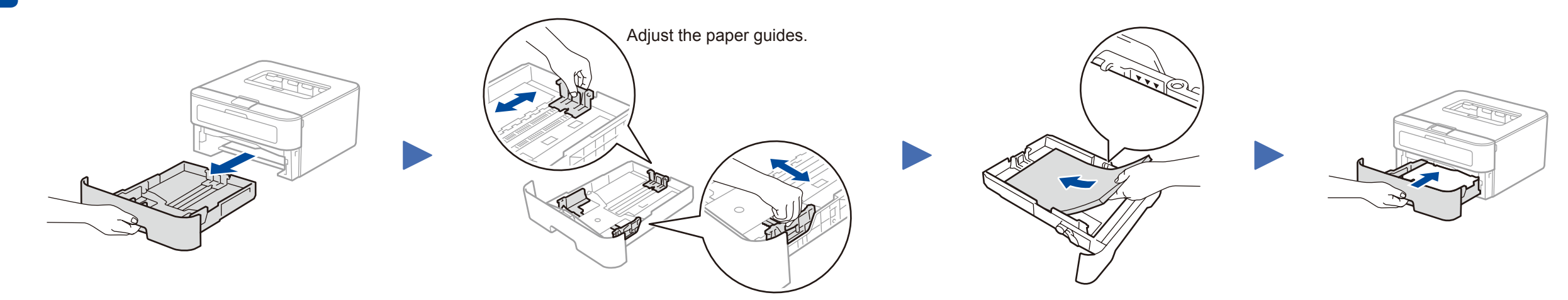

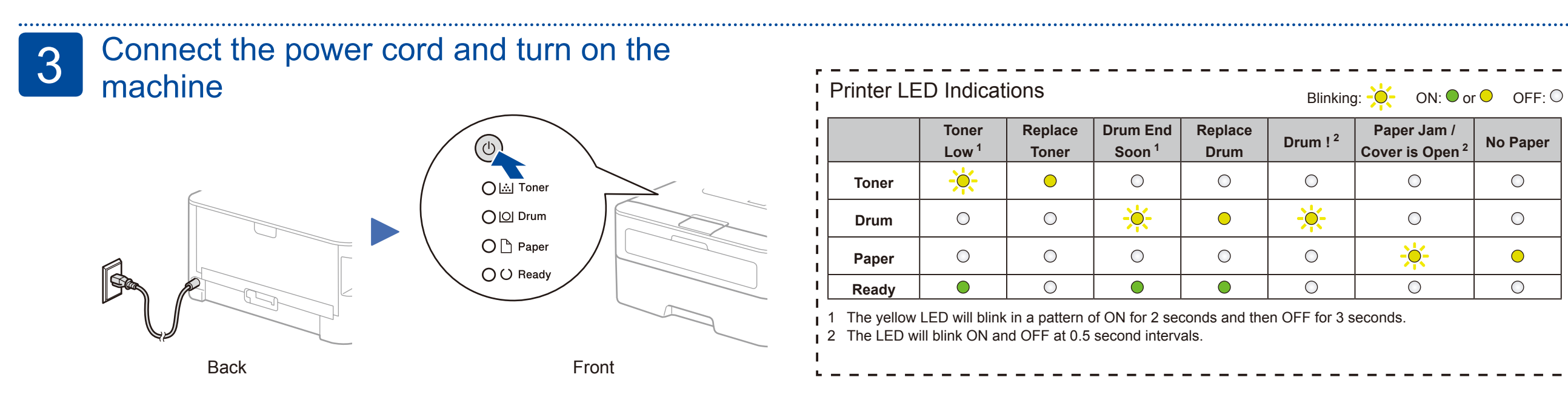

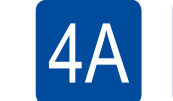

### Configuration using the CD-ROM (Windows<sup>®</sup>)

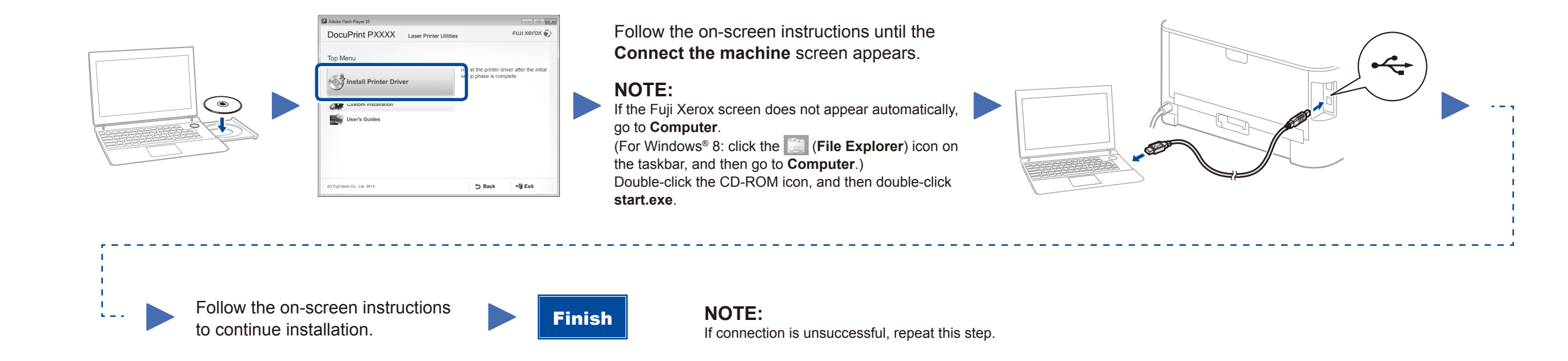

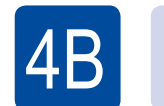

### Configuration without using the CD-ROM (Windows® without CD-ROM drive or Macintosh)

Download the full driver and software package by visiting the Fuji Xerox website at http://www.fujixeroxprinters.com/.